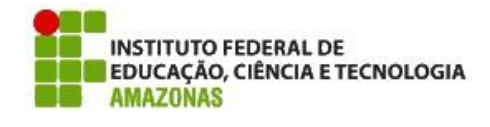

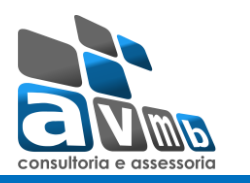

## Estimativa para Customização

Sistema: SIGPP Módulo: Metas

**Estimativa:** Estimar a possibilidade de criar um limite orçamentário para cada unidade por ano. Cada unidade possui um valor para ser utilizado nas metas durante o ano. Verificar a possibilidade de o sistema não deixar mais as metas serem cadastras para a unidade quando este valor for

excedido, no ano.

Cada unidade possui um valor para ser utilizado nas metas durante o ano, que é inserido nas Ações Governamentais da Meta.

Caminho: SIGPP > Metas > Cadastrar / Alterar Metas da Unidade.

 Escolher a unidade e o ano (Exemplo: PRÓ-REITORIA DE DESENV. INSTITUCIONAL – 2016)
No último grid serão informados os dados da ação e o valor estimado, pode ser colocado mais de uma ação e portanto, mais de um valor para o mesmo plano de metas.

Após cadastrar o plano de metas eu ainda posso colocar mais uma meta vinculada ao mesmo plano. Então, com outra ação e outro valor estimado.

# Customização solicitada:

A customização solicitada tem por base a inserção de novos campos dentro do grid da ação governamental citados abaixo. Atentar para que no título do grid a informação "Governamental" seja retirada, ficando somente "Ações da meta".

Abaixo uma sugestão de tela:

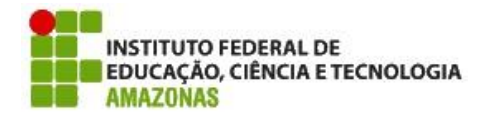

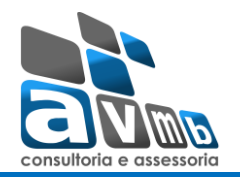

| Ações da Meta                                                                                               |                                |                         |  |  |  |  |  |
|----------------------------------------------------------------------------------------------------|--------------------------------|-------------------------|--|--|--|--|--|
| Para cadastrar as ações de governo é necessário clicar no botão "Adicionar" após digitar os dados da mesma. |                                |                         |  |  |  |  |  |
|                                                                                                    | Programa Governamental: ★      | SELECIONE Y             |  |  |  |  |  |
|                                                                                                    | Ação do Governo: 🖈             | SELECIONE T             |  |  |  |  |  |
|                                                                                                    | Finalidade da Ação:            |                         |  |  |  |  |  |
|                                                                                                    | Meta Física:                   |                         |  |  |  |  |  |
|                                                                                                    | Valor Estimado (R\$):          | 0,00                    |  |  |  |  |  |
|                                                                                                    | Fonte de Financiamento:        |                         |  |  |  |  |  |
|                                                                                                    | Ação Interna:                  |                         |  |  |  |  |  |
|                                                                                                    | Status:                        | SELECIONE T             |  |  |  |  |  |
|                                                                                                    | Categoria:                     | SELECIONE V             |  |  |  |  |  |
|                                                                                                    | Tipo de Recurso:               | SELECIONE T             |  |  |  |  |  |
|                                                                                                    | Planejado:                     | Sim 🔻                   |  |  |  |  |  |
|                                                                                                    | Valor Estimado Interno (R\$):  | 0,00                    |  |  |  |  |  |
|                                                                                                    | Responsável pela Ação Interna: |                         |  |  |  |  |  |
|                                                                                                    |                                | Adicionar Limpar Campos |  |  |  |  |  |
| Nenhuma ação de governo registrada para esta meta.                                                          |                                |                         |  |  |  |  |  |
| Inserir Meta Cancelar                                                                                       |                                |                         |  |  |  |  |  |
|                                                                                                    |                                |                         |  |  |  |  |  |

Ação Interna: denominação da Ação.

Status: Quando cria = Nova

Depois pode ser alterado para: Edamento, Parcialmente e Concluída.

Categoria: Trará informações previamente cadastradas, conforme estimativa STR 18171.

Tipo de recurso: Capital/Custeio

Planejado: SIM/NÃO

Valor estimado Interno: Preenchimento de valores.

**Responsável pela ação:** campo de descrição onde o usuário pode colocar o responsável que desejar ou um select que traz todos os fornecedores da Instituição (incluindo funcionários)?

# Outra alteração

No dados principais da meta, inserir um campo de Valor Total da Meta, que posteriormente será comparado com o somatório das ações da mesma.

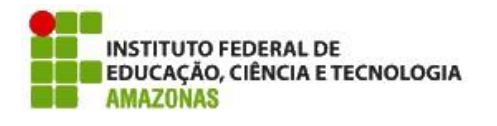

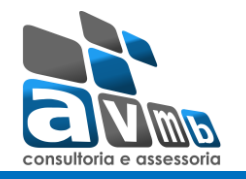

| Dados da Meta                                |                      |  |  |  |  |  |
|----------------------------------------------|----------------------|--|--|--|--|--|
| Informações do Plano                         |                      |  |  |  |  |  |
| Unidade: CAMPUS MANAUS CENTRO                | Ano Referência: 2021 |  |  |  |  |  |
| DADOS GERAIS DA META                         |                      |  |  |  |  |  |
| Meta REUNI: 🖈 Não 🔻                          |                      |  |  |  |  |  |
| Meta Prevista no Plano de \star Sim 🔻        |                      |  |  |  |  |  |
| Programa Estruturante: \star SELECIONE       | Υ                    |  |  |  |  |  |
| Linha de Ação: * CLIQUE AQUI PARA SELECIONAR |                      |  |  |  |  |  |
| Meta do PDI SELECIONE                        | ▼                    |  |  |  |  |  |
| Politica do PDI SELECIONE                    | ▼                    |  |  |  |  |  |
| Eixo da Política do PDI SELECIONE            | ▼                    |  |  |  |  |  |
| Valor Total da Meta (R\$): 0,00              |                      |  |  |  |  |  |

#### Como ocorrerá o controle de valores

Primeiramente, deve ser cadastrado no sistema qual será o valor limite de custeio e capital para determinada unidade.

#### Cadastro de valor limite:

Criar um cadastro onde todas as unidades que possam receber metas (este parametro é definido no cadastro da unidade, marcando "Sim" para "Permitir cadastro de Metas"), recebam um valor limite para as ações da meta.

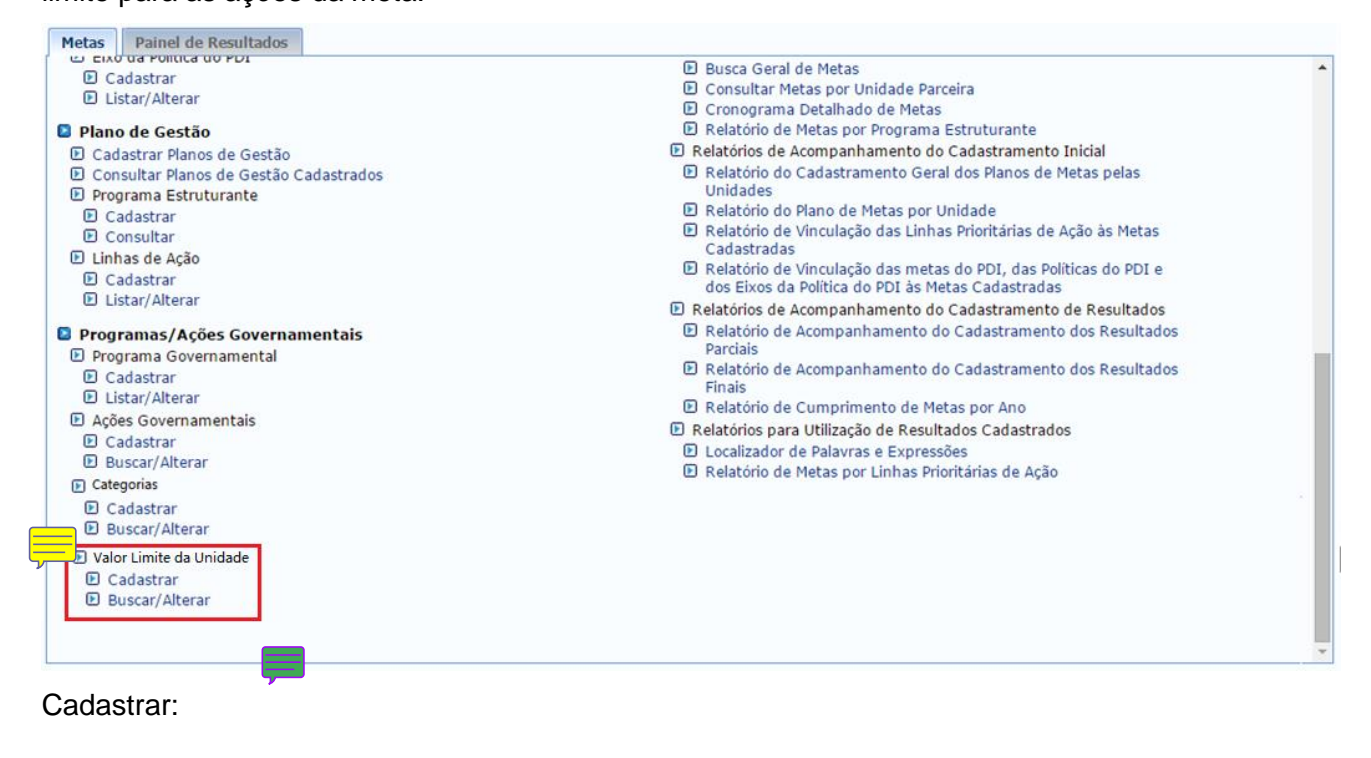

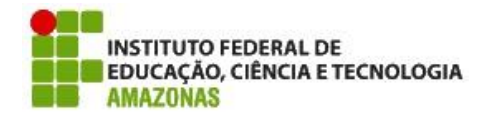

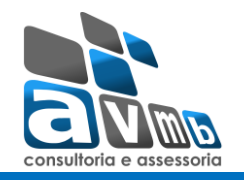

| Dados do Valor Limite   |                    |  |
|-------------------------|--------------------|--|
| Unidade: \star SELECION | NE 🔻               |  |
| Ano de Referência:      |                    |  |
| Capital: \star          | Custeio: *         |  |
| Valor Total Limite: *   |                    |  |
|                         |                    |  |
|                         | Consultar Cancelar |  |

Campos obrigatórios

**Unidade:** campo de seleção que trará somente as unidades que possam receber metas (este parametro é definido no cadastro da unidade, marcando "Sim" para "Permitir cadastro de Metas").

Ano de referência: O ano para o qual o valor equivale é informado.

Capital: valor de capital limite de uso da unidade

Custeio: valor de custeio limite de uso da unidade

Valor Total Limite: O somatório dos valores da unidade.

### Buscar/Alterar Valores:

| Busca por Unidade e Ano                                                                 |                                     |                |  |  |  |  |
|-----------------------------------------------------------------------------------------|-------------------------------------|----------------|--|--|--|--|
| Unidade: * SELECIONE                                                                    |                                     |                |  |  |  |  |
| Ano de Referência: *                                                                    |                                     |                |  |  |  |  |
| Consultar Cancelar                                                                      |                                     |                |  |  |  |  |
| Salterar Valor Semover Valor                                                            |                                     |                |  |  |  |  |
|                                                                                         | LISTAGEM DE Valor Limite            |                |  |  |  |  |
| Nome                                                                                    | Programa Governamental              | Valor Estimado |  |  |  |  |
| APOIO À ALIMENTAÇÃO ESCOLAR NA EDUCAÇÃO<br>BÁSICA                                       | EDUCAÇÃO BÁSICA                     | 30.000,00 🥪 🥑  |  |  |  |  |
| 20RL - Funcionamento de Instituições Federais de<br>Educação Profissional e Tecnológica | Educação Profissional e Tecnológica | 50.000,00 🔛 🥑  |  |  |  |  |

#### Cadastro de plano de metas:

Quando campo "REUNI = NÃO",

Quando a "Categoria" da ação for tra-Orçame ria", esta consistencia não deve ser considerada. A inserção de Categoria está sendo estimada no chamado 18171 – kanban 22071. Criar uma consistencia que:

- Verifique o valor limite para o cadastro das metas e não seja mais possível cadastrar metas para a mesma unidade e ano, quando o valor limite for alcançado, leia-se também não sendo possível

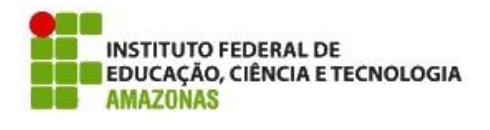

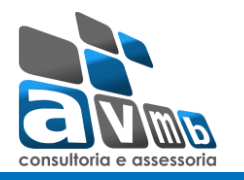

cadastrar mais ações para as metas já existentes. O sistema deve emitir uma mensagem informando que o valor limite foi alcançado.

- SOMAR:
- Todas as ações da meta e comparar com o valor total da meta.
- Todas as ações das metas e comparar com o valor da unidade (de custeio e de capital separado)

Questionamentos:

- Solicitamos a descrição de como será o relatório para acompanhar a execução.
- Como será o relatório com filtro de planejado ou não planejado.
- Como será o relatório de status.

Para todos os questionamentos acima listar filtros e coluna / informações demonstradas ao executar o relatório.